# Elektronisches Belegverfahren BA Soziale Arbeit SoSe24

ASH Berlin Alice Salomon Hochschule Berlin University of Applied Sciences

# Überblick

| Login:          | Bildung Anmeldename + Passwort        |
|-----------------|---------------------------------------|
| Belegungsarten: | - Direktes Belegen                    |
|                 | - Prioritäten Belegen                 |
|                 | (- Bevorzugtes Belegen)               |
| Infos:          | ASH Internetseiten                    |
|                 | <u>belegen-beratung@ash-berlin.eu</u> |
|                 |                                       |

¿ Fragen ?

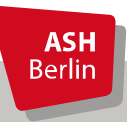

Ute Koop - <u>koop@ash-berlin.eu</u> - März 2024

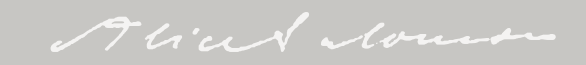

### Login

Anmeldename = Matrikelnummer, 8 stellig, mit führenden NullenPasswort = Wie das Passwort gebildet wird, erfahren Sie auf den Orientierungstagen zu Beginn des Semesters.

Willkommen beim Online-Portal für Lehre, Studium und Forschung (LSF) der ASH Berlin für Studierende, Studieninteressierte, Lehrende und Mitarbeitende

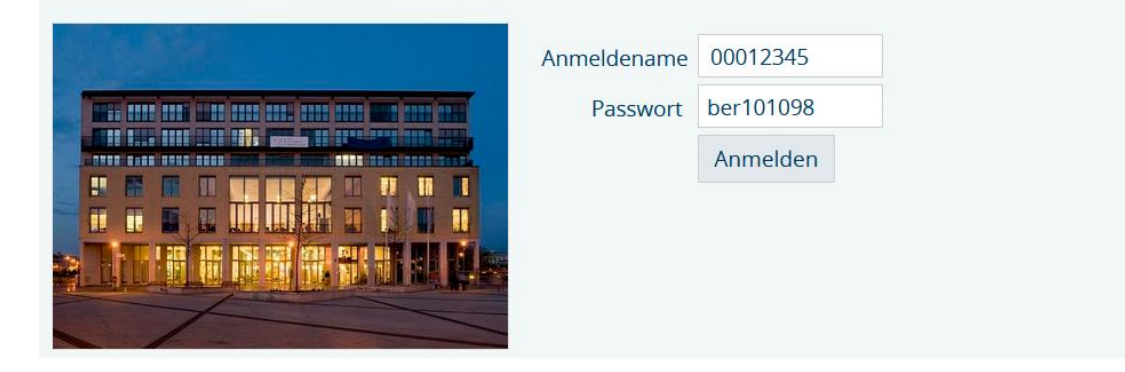

Gültigkeit für ASH Rechner / Drucker, Elektronisches Belegsystem, Moodle

Bei Fragen zu Login: itservice@ash-berlin.eu

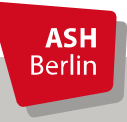

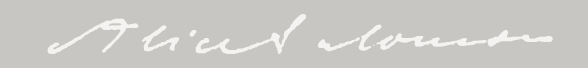

### Belegfristen wo?

#### https://www.ash-berlin.eu/studium/studiengaenge/bachelor-soziale-arbeit/aktuelles/infos-zumbelegen/

Informationen für Studierende

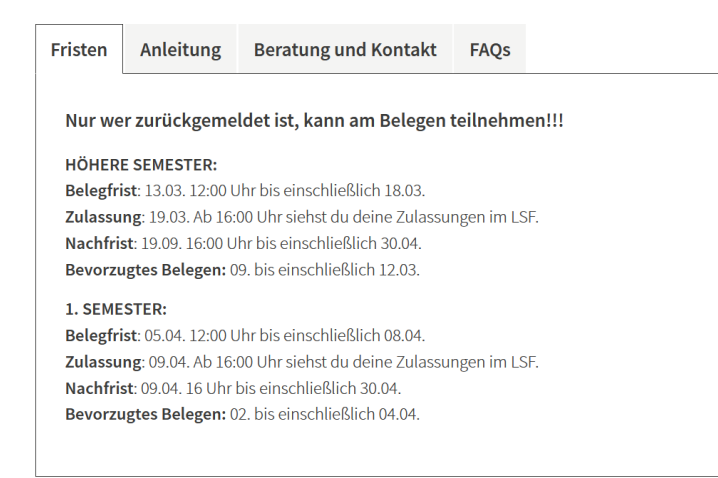

https://www.ash-berlin.eu/qisserver/rds?state=verpublish&status=init&vmfile=no&publishid= 27581&moduleCall=webInfo&publishConfFile=webInfo&publishSubDir=veranstaltung

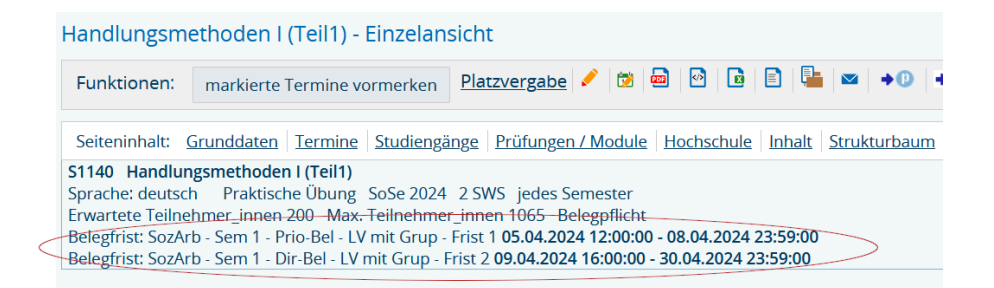

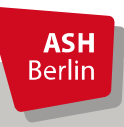

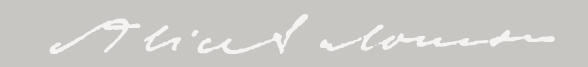

#### **Direktes Belegen**

| Meine Funktionen                            | Veranstal                 | tungen                  | Hochschu      | le Raumsuche                                    | Personen                              | Forschung                 |                                                |
|---------------------------------------------|---------------------------|-------------------------|---------------|-------------------------------------------------|---------------------------------------|---------------------------|------------------------------------------------|
| Sie sind hier: <u>Startseite</u> Veranstalt | ungen → <u>Veranstalt</u> | ings-/Vorlesungs- Verze | ichnis        |                                                 |                                       |                           |                                                |
| Veranstaltungs-/Vorlesungs-                 | Verzeichnis               | Veranstaltu             | ngs-/Vorles   | ungs- Verzeichnis                               |                                       | Seitenansich              | t wählen: → kurz → <u>mittel</u> → <u>lang</u> |
| Suche nach Veranstaltungen                  |                           | -                       |               |                                                 |                                       |                           |                                                |
| Stundenplan                                 |                           | () Veran                | staltungsverz | eichnis                                         |                                       |                           |                                                |
| Heutige Veranstaltungen                     |                           | ① Vorle                 | sungsverzeic  | hnis                                            |                                       |                           |                                                |
| Änderungen/ausfallende Vera                 | anstaltungen              | 0 9                     | oziale Arbeit | (B.A.)                                          |                                       |                           |                                                |
| Navigation ausblenden                       |                           |                         | 1. Semeste    | er                                              |                                       |                           |                                                |
|                                             |                           |                         | be            | legen-beratung@ash-berlin.eu                    |                                       |                           |                                                |
|                                             |                           |                         | Kürzel        | Veranstaltung                                   |                                       | Art                       |                                                |
|                                             |                           |                         | S1001         | Orientierungstage - BA Soziale Arbeit           |                                       | Informationsveranstaltung | g <u>belegen/abmelden</u>                      |
|                                             |                           |                         | S1110         | Einführung (U1 zu M1 Propädeutik, G<br>(Teil 1) | eschichte und Theorie Sozialer Arbeit | ) Vorlesung               | belegen/abmelden                               |
|                                             |                           |                         | S1120         | Geschichte (U2 zu M1 Propädeutik, G             | eschichte und Theorie Sozialer Arbeit | ) Seminar                 | Zur Zeit keine Belegung<br>möglich             |
|                                             |                           |                         | S1130         | Propädeutik (U4 zu M1 Propädeutik,<br>(Teil 1)  | Geschichte und Theorie Sozialer Arbei | it) Seminar               | Zur Zeit keine Belegung<br>möglich             |

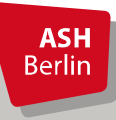

#### **Direktes Belegen**

| Studiengang<br>Bitte prüfen                        | : B.A. Soziale Arbe<br>Sie Ihre Auswahl                     | eit (BA_SozArt<br>: | b) Fachsemester: 1 Abschluss                                      | : B.A. Prüfungsordnungsversi                    | on: 2021                                           |
|----------------------------------------------------|-------------------------------------------------------------|---------------------|-------------------------------------------------------------------|-------------------------------------------------|----------------------------------------------------|
| Belegu                                             | ungsfrist:                                                  |                     | No. of Concession, Name                                           |                                                 |                                                    |
| Belegpflicht                                       | ige Veranstaltung                                           | zen:                |                                                                   |                                                 |                                                    |
| <ul> <li>→ 8488311</li> <li>1. Gruppe ●</li> </ul> | 1 <del>0 <b>Einführung (U1</b><br/>) Platz beantragen</del> | zu M1 Propa         | ädeutik, Geschichte und Theo<br>ze vorhanden. <u>Belegungsinf</u> | orie Sozialer Arbeit) (Teil 1) - 2<br>Formation | SWS - deutsch                                      |
| Tag                                                | Zeit                                                        | Rhythmus            | Dauer oder Termin                                                 | Raum                                            | Dozent_in                                          |
| Mittwoch.                                          | 12:00 bis 14:00                                             | wöchentl.           |                                                                   | <u>103 - Audi</u>                               | Max Prof. Dr. E. Lehnert , Prof. Dr. A. Nachtigall |
| Platz bean                                         | tragen                                                      |                     |                                                                   |                                                 |                                                    |

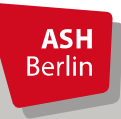

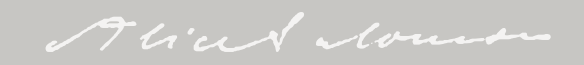

#### **Direktes Belegen**

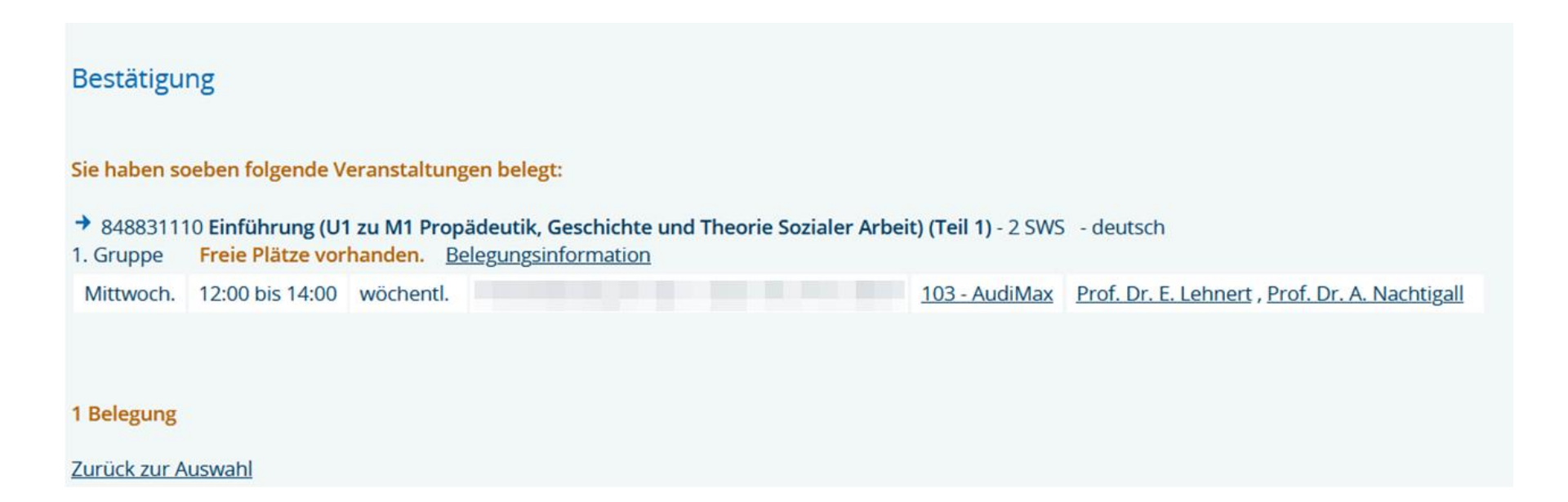

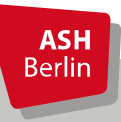

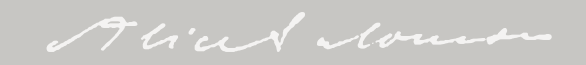

#### Überprüfung Direktes Belegen

| Meine Funktionen Ve                               | eranstaltungen | Hochschule                                                                                      | 2           | Raumsuche                 | Perso    | onen                 | Forschung        |            |
|---------------------------------------------------|----------------|-------------------------------------------------------------------------------------------------|-------------|---------------------------|----------|----------------------|------------------|------------|
| Sie sind hier: Startseite -> Meine Veranstaltunge | 20             |                                                                                                 |             |                           |          |                      |                  |            |
| Allgemeine Verwaltung                             | Studieng       | änge <u>Stundenpla</u>                                                                          | n           |                           |          |                      |                  |            |
| Studienverwaltung                                 | B.A. Sozia     | B.A. Soziale Arbeit (BA_SozArb), Fachsemester: 1 Abschluss: B.A., Prüfungsordnungsversion: 2021 |             |                           |          |                      |                  |            |
| Prüfungsverwaltung                                | Funktio        | nen:                                                                                            |             |                           |          |                      |                  |            |
| Praxisstellensuche                                |                |                                                                                                 |             |                           |          |                      |                  |            |
| Stundenplan                                       |                |                                                                                                 |             |                           |          |                      |                  |            |
| Meine Auswertungen                                | Veran          | staltung: <u>84883</u>                                                                          | 1110 Einfüh | rung (U1 zu M1 Propädei   | utik, Ge | schichte und Theor   | ie Sozialer Arbe | eit) (Teil |
| EPPSG Zugangscode                                 | Grup           | pe: 1. Gruppe                                                                                   |             | _                         |          |                      |                  |            |
| Meine Veranstaltungen                             | zuge           | lassen : 07.04.202                                                                              | 4 17:06:17  | >                         |          |                      |                  |            |
| Passwort ändern                                   | Bele           | gungsinformation                                                                                |             |                           |          |                      |                  |            |
| Navigation ausblenden                             | Тад            | Zeit                                                                                            | Rhythmus    | Dauer oder Termin         | Raum     | Dozent_in            | Hinweis          |            |
|                                                   | Mi.            | 12:00 bis 14:00                                                                                 | wöchentl.   | 11.10.2023 bis 08.11.2023 | 103      | Lehnert , Nachtigall |                  |            |

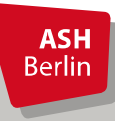

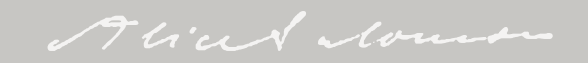

#### Abmeldung Direktes Belegen

| Meine Funktionen                        | Veranstaltung           | gen Hochschule                         | Raumsuch                                                                                                    | e                                                          | Personen                                                                             | Forschung                                                              |                                                                                          |
|-----------------------------------------|-------------------------|----------------------------------------|----------------------------------------------------------------------------------------------------|------------------------------------------------------------|--------------------------------------------------------------------------------------|------------------------------------------------------------------------|------------------------------------------------------------------------------------------|
| Sie sind hier: Startseite 🗲 Veranstalte | ungen 🔶 Veranstaltungs- | Worlesungs- Verzeichnis                |                                                                                                    |                                                            |                                                                                      |                                                                        |                                                                                          |
| Veranstaltungs-/Vorlesungs-             | Verzeichnis             | Veranstaltungs-/Vorlesu                | ngs- Verzeichnis                                                                                                    |                                                            |                                                                                      |                                                                        | Seitenansicht wählen: → kurz → mittel → lang                                             |
| Suche nach Veranstaltungen              |                         |                                        | <u> </u>                                                                                                    |                                                            |                                                                                      |                                                                        |                                                                                          |
| Stundenplan                             |                         | ① Veranstaltungsverze                  | chnis                                                                                                    |                                                            |                                                                                      |                                                                        |                                                                                          |
| Heutige Veranstaltungen                 |                         | <ol> <li>Vorlesungsverzeich</li> </ol> | nis                                                                                                    |                                                            |                                                                                      |                                                                        |                                                                                          |
| Änderungen/ausfallende Vera             | anstaltungen            | <ol> <li>Soziale Arbeit (</li> </ol>   | 3.A.)                                                                                                    |                                                            |                                                                                      |                                                                        |                                                                                          |
| Navigation ausblenden                   |                         | ① 1. Semeste                           |                                                                                                    |                                                            |                                                                                      |                                                                        |                                                                                          |
|                                         |                         | Alle<br>dort<br>Bei<br><b>bei</b> e    | Informationen, Anleitungen und<br>nach, schauen die Videotutorial<br>Problemen, für die Sie auf der <u>W</u><br>gen-beratung@ash-berlin.eu | l FAQs rund ur<br>Is und beachte<br><u>lebsite</u> keine H | n das Belegverfahren finden !<br>n die Fristen.<br>lilfe finden, schreiben Sie bitte | Sie unter <u>Infos zum Belegen</u> auf<br>e mit Namen, Matrikelnummer, | der Webseite des Studiengangs. Bitte lesen Sie<br>Problembeschreibung und Screenshot an: |

| Kürzel | Veranstaltung                                                                          | Art                       |                                    |
|--------|----------------------------------------------------------------------------------------|---------------------------|------------------------------------|
| S1001  | Orientierungstage - BA Soziale Arbeit                                                  | Informationsveranstaltung | belegen/abmelden                   |
| S1110  | Einführung (U1 zu M1 Propädeutik, Geschichte und Theorie Sozialer Arbeit)<br>(Teil 1)  | Vorlesung                 | belegen/abmelden                   |
| S1120  | Geschichte (U2 zu M1 Propädeutik, Geschichte und Theorie Sozialer Arbeit)              | Seminar                   | Zur Zeit keine Belegung<br>möglich |
| S1130  | Propädeutik (U4 zu M1 Propädeutik, Geschichte und Theorie Sozialer Arbeit)<br>(Teil 1) | Seminar                   | Zur Zeit keine Belegung<br>möglich |

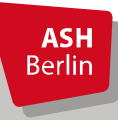

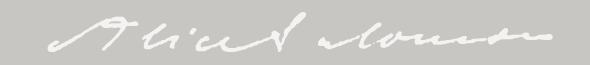

#### Abmeldung Direktes Belegen

| Studie<br>Bitte p | Studiengang: B.A. Soziale Arbeit (BA_SozArb) Fachsemester: 1 Abschluss: B.A. Prüfungsordnungsversion: 2021<br>Bitte prüfen Sie Ihre Auswahl:                  |           |                                   |                      |                      |  |  |  |  |
|-------------------|----------------------------------------------------------------------------------------------------|-----------|-----------------------------------|----------------------|----------------------|--|--|--|--|
| Belegungsfrist:   |                                                                                                    |           |                                   |                      |                      |  |  |  |  |
| Sie ha            | ben bereits beleg                                                                                                    | ;t:       |                                   |                      |                      |  |  |  |  |
| → 848<br>1. Gru   | → 848831110 Einführung (U1 zu M1 Propädeutik, Geschichte und Theorie Sozialer Arbeit) (Teil 1) - 2 SWS - deutsch<br>1. Gruppe d abmelden Belegungsinformation |           |                                   |                      |                      |  |  |  |  |
| Tag               | Zeit                                                                                                    | Rhythmus  | Dauer oder Termin                 | Raum                 | Dozent_in            |  |  |  |  |
| Mi.               | 12:00 bis 14:00                                                                                                    | wöchentl. | second data and the second states | <u>103 - AudiMax</u> | Lehnert , Nachtigall |  |  |  |  |
| abm               | elden                                                                                                    |           |                                   |                      |                      |  |  |  |  |

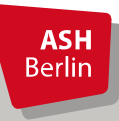

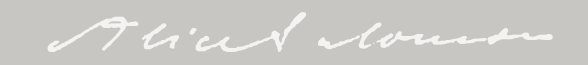

#### Abmeldung Direktes Belegen

#### Bestätigung

#### Sie haben sich soeben von folgender Veranstaltung abgemeldet:

#### → 848831110 Einführung (U1 zu M1 Propädeutik, Geschichte und Theorie Sozialer Arbeit) (Teil 1)

| 1. Gru<br>Tag | ppe <u>Belegungs</u><br>Zeit | Rhythmus  | Dauer oder Termin | Raum                 | Dozent_in                                      |
|---------------|------------------------------|-----------|-------------------|----------------------|------------------------------------------------|
| Mi.           | 12:00 bis 14:00              | wöchentl. |                   | <u>103 - AudiMax</u> | Prof. Dr. E. Lehnert , Prof. Dr. A. Nachtigall |
|               |                              |           |                   |                      |                                                |

#### 1 Abmeldung

Zurück zur Auswahl

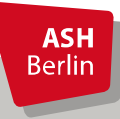

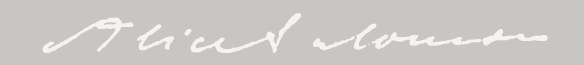

| Verzeichnis                               | Veranstaltungs-/Vo | lesungs- Verzeichnis (WiSe 2023/24)                                                                                                    | Seitenansicht wählen: 🗃                              | $\rightarrow$ kurz $\rightarrow$ mittel $\rightarrow$ lan |  |  |  |  |
|-------------------------------------------|--------------------|----------------------------------------------------------------------------------------------------|------------------------------------------------------|-----------------------------------------------------------|--|--|--|--|
| Suche nach Veranstaltungen                | ① Veranstaltungs   | verzeichnis                                                                                                    |                                                      |                                                           |  |  |  |  |
| Stundenplan                               | ① Vorlesungsver    | ① Vorlesungsverzeichnis                                                                                                    |                                                      |                                                           |  |  |  |  |
| Heutige Veranstaltungen                   | ① Soziale Ar       | ① Soziale Arbeit (B.A.)                                                                                                    |                                                      |                                                           |  |  |  |  |
| Änderungen/ausfallende<br>Veranstaltungen | ① 1. Sen           | nester                                                                                                    |                                                      |                                                           |  |  |  |  |
|                                           |                    | Bei Problemen, für die Sie auf der <u>Website</u> keine Hilfe finder<br>Problembeschreibung und Screenshot an: <u>belegen-beratun</u>          | n, schreiben Sie bitte mit Namen<br>Ig@ash-berlin.eu | n, Matrikelnummer,                                        |  |  |  |  |
|                                           |                    |                                                                                                    |                                                      |                                                           |  |  |  |  |
|                                           | Kür                | zel Veranstaltung                                                                                                    | Art                                                  |                                                           |  |  |  |  |
|                                           | Kür<br>S10         | zel Veranstaltung<br>01 Orientierungstage - BA Soziale Arbeit                                                                                  | Art<br>Informationsveranstaltung                     | belegen/abmelden                                          |  |  |  |  |
|                                           | Kür<br>510<br>511  | zelVeranstaltung01Orientierungstage - BA Soziale Arbeit10Einführung (U1 zu M1 Propädeutik, Geschichte<br>und Theorie Sozialer Arbeit) (Teil 1) | Art<br>Informationsveranstaltung<br>Vorlesung        | belegen/abmelden<br>belegen/abmelden                      |  |  |  |  |

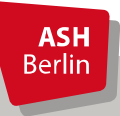

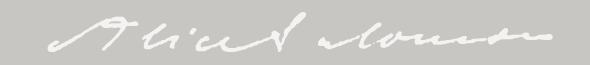

| Studieng<br>Bitte prü | ang<br>ifen | : B.A<br>Sie | A. Soziale Ar<br>Ihre Auswa | beit (BA_Soz/<br>ahl:  | Arb) Fachseme           | ester | : 1 Abschluss: B.A. Prüfungso | ordnungs    | version:   | 2021      |
|-----------------------|-------------|--------------|-----------------------------|------------------------|-------------------------|-------|-------------------------------|-------------|------------|-----------|
| Ве                    | legu        | ungs         | frist:                      |                        |                         |       |                               |             |            |           |
| Belegpfli             | icht        | ige \        | /eranstaltu                 | ingen:                 |                         |       |                               |             |            |           |
| → 84883               | 311:        | 20 G         | eschichte (                 | U2 zu M1 Pro           | pädeutik, <del>Ge</del> | schie | chte und Theorie Sozialer Ark | oeit) - 2 S | WS - de    | utsch     |
| 1. Grupp              | e           | Ni           | cht belegen                 |                        | ~                       | Bel   | egungsinformation             |             |            |           |
| Тад                   | Z           | eit          |                             | Rhythmus               | Dauer oder              | Tern  | nin                           | Raum        | Dozent     | in        |
| Freitag.              | 1           | 0:00         | ) bis 12:00                 | wöchentl.              |                         |       |                               | <u>230</u>  | M. Stöv    | er        |
| Freitag.              | 1           | 0:00         | ) bis 12:00                 | wöchentl.              |                         |       |                               | <u>230</u>  | M. Stöv    | er        |
| 2. Grupp              |             | Ni           | cht belegen                 |                        | ~                       | Bel   | legungsinformation            |             |            |           |
| Tag                   | Z           | ei+          |                             | Rhythmus               | Dauer oder              | Terr  | 'n                            | Raum        | Dozent     | _in       |
|                       |             |              | 20                          |                        |                         |       |                               | 230         | M. Stöv    | er        |
|                       |             |              |                             |                        |                         |       |                               |             |            |           |
| 8 Grun                | one         |              | Nicht bele                  | gen                    |                         | ~     | Belegungsinformation          |             |            |           |
| o. or ap              | ppe         |              | All about a la              |                        |                         |       | Delegangonnermation           |             |            |           |
| Tag                   |             | Z            | Richt beleg                 | gen<br>otragen Priorit | ät 1 (hoch)             | 91    | r Termin                      |             | Raum       | Dozent_in |
| Mont                  | ag.         | 11           | Platz bean                  | tragen Priorit         | ät 2 (mittel)           | ι     |                               |             | 237        | O. Gaida  |
| Mont                  | ag.         | 11           | Platz bean                  | tragen Priorit         | ät 3 (niedrig)          | ι     |                               |             | <u>237</u> | O. Gaida  |
| Mont                  | ag.         | 1            | Platz bean                  | tragen Priorit         | ät 4 (niedrig)          |       |                               |             | <u>237</u> | O. Gaida  |
|                       |             |              | Platz bean                  | tragen Priorit         | ät 5 (niedrig)          |       |                               |             |            |           |
| Platz                 | be          | ant          | Platz bean                  | tragen Priorit         | ät 6 (niedrig)          |       |                               |             |            |           |
|                       |             |              | Platz bean                  | tragen Priorit         | ät 7 (niedrig)          |       |                               |             |            |           |
|                       |             | •            | Platz bean                  | tragen Priorit         | ät 8 (niedrig)          | 1     |                               |             |            |           |

**ASH** Berlin Zu jeder Gruppe muss eine Priorität angegeben werden!

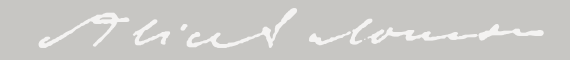

| Studienga<br>Bitte prüf                         | ng: B.A. Soziale Ar<br>en Sie Ihre Auswa | rbeit (BA_Soz/<br>a <mark>hl:</mark>    | Arb) Fachsemester: 12 Abschluss: B.A. I                       | Prüfungsordnu | Ingsversi     | on: 2021      |       |
|-------------------------------------------------|------------------------------------------|-----------------------------------------|---------------------------------------------------------------|---------------|---------------|---------------|-------|
| Bele                                            | egungsfrist: SozAr                       | b - Sem 1 - Pr                          | rio-Bel - LV mit Grup - Frist 1 -                             |               |               |               |       |
| Belegpflic                                      | htige Veranstaltu                        | ingen:                                  |                                                               |               |               |               |       |
| <ul> <li>→ 848831</li> <li>1. Gruppe</li> </ul> | 1210 Handlungsm<br>Platz beantrag        | <b>nethoden I (T</b><br>gen Priorität 5 | eil1) - 2 SWS - deutsch<br>5 (niedrig) V Belegungsinformation |               |               |               |       |
| Тад                                             | Zeit                                     | Rhythr                                  | mus Dauer oder Termin                                         |               | Raum          | Dozent_in     |       |
| Donners                                         | tag. 08:00 bis 10                        | 0:00 wöcher                             | ntl.                                                          |               | 338           | K. Kaffee     |       |
| Donners                                         | tag. 08:00 bis 10                        | 0:00 wöcher                             | ntl.                                                          |               | <u>338</u>    | K. Kaffee     |       |
| 2. Gruppe                                       | Platz beantrag                           | gen Priorität 1                         | I (hoch)   Belegungsinformation                               |               |               |               |       |
| Тад                                             | Zeit                                     | Rhythmus                                | Dauer oder Termin                                             | Rau           | im Doz        | tent_in       |       |
| Freitag.                                        | 11:00 bis 13:00                          | wöchentl.                               |                                                               | <u>H2</u>     | <u>8 K. B</u> | Blankenburg   |       |
| Freitag.                                        | 11:00 bis 13:00                          | wöchentl.                               |                                                               | <u>H 2</u>    | <u>8 K. B</u> | llankenburg   |       |
| 3. Gruppe                                       | Platz beantrag                           | gen Priorität 3                         | 3 (niedrig) V Belegungsinformation                            |               |               |               |       |
| Тад                                             | Zeit                                     | Rhythmus                                | Dauer oder Termin                                             | Rau           | im Doz        | ent_in        |       |
| Freitag.                                        | 08:00 bis 10:30                          | wöchentl.                               |                                                               | 338           | <u>P. E</u>   | tschenberg    |       |
| Freitag.                                        | 08:00 bis 10:30                          | wöchentl.                               |                                                               | 338           | <u>P. E</u>   | tschenberg    |       |
| 4. Gruppe                                       | Platz beantrag                           | gen Priorität 4                         | 4 (niedrig) V Belegungsinformation                            |               |               |               |       |
| Тад                                             | Zeit                                     | Rhythmus                                | Dauer oder Termin                                             | Rau           | im Doz        | ent_in        |       |
| Freitag.                                        | 14:00 bis 16:30                          | wöchentl.                               |                                                               | 115           | <u>P. E</u>   | tschenberg    |       |
| Freitag.                                        | 14:00 bis 16:30                          | wöchentl.                               |                                                               | <u>115</u>    | <u>P. E</u>   | tschenberg    |       |
| 5. Gruppe                                       | Platz beantrag                           | gen Priorität 2                         | 2 (mittel) V Belegungsinformation                             |               |               |               |       |
| Tag                                             | Zeit                                     | Rhythr                                  | mus Dauer oder Termin                                         |               | Raum          | Dozent_in     |       |
| Donners                                         | tag. 13:00 bis 19                        | 5:30 wöcher                             | ntl.                                                          |               | <u>127</u>    | Dr. S. Brunse | ndorf |
| Donners                                         | tag. 13:00 bis 15                        | 5:30 wöcher                             | ntl.                                                          |               | <u>127</u>    | Dr. S. Brunse | ndorf |
|                                                 |                                          |                                         |                                                               |               |               |               |       |

Platz beantragen

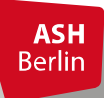

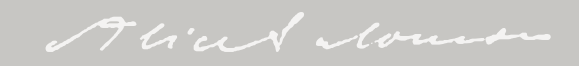

| 5. Gruppe   | Platz beantrage    | n Priorität 4 (ni | edrig) V Belegungsinformation                 |           |                        |
|-------------|--------------------|-------------------|-----------------------------------------------|-----------|------------------------|
| Tag         | Zeit               | Rhythmus          | Dauer oder Termin                             | Raum Do   | zent_in                |
| Dienstag.   | 08:00 bis 10:00    | wöchentl.         | second second second second                   | Online A. | Censebrunn-Benz        |
| Dienstag.   | 08:00 bis 10:00    | wöchentl.         |                                               | Online A. | <u>Censebrunn-Benz</u> |
| Dienstag.   | 08:00 bis 10:00    | wöchentl.         |                                               | Online A. | Censebrunn-Benz        |
| Doppelte Pr | iorität. Jede Grup | penpriorität o    | larf in einer Veranstaltung nur einmal vorkom | men.      |                        |
| 6. Gruppe   | Platz beantrage    | n Priorität 4 (ni | edrig) V Belegungsinformation                 |           |                        |
| Tag         | Zeit               | Rhythmus          | Dauer oder Termin                             | Raum      | Dozent_in              |
| Mittwoch.   | 10:00 bis 12:00    | wöchentl.         |                                               | 230       | Prof. Dr. E. Lehne     |
| Mittwoch.   | 10:00 bis 12:00    | wöchentl.         |                                               | 230       | Prof. Dr. E. Lehne     |
| Mittwoch.   | 09:00 bis 16:00    | Einzeltermin      |                                               | ausserha  | b Prof. Dr. E. Lehne   |

Fehlermeldung Doppelte Priorität, wenn bei zwei Gruppen die gleiche Priorität angegeben wurde

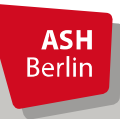

#### Bestätigung

| Sie haben                                       | soeb        | en folgende                | Vera         | anstaltu           | ngen  | n belegt:         |            |               |                    |
|-------------------------------------------------|-------------|----------------------------|--------------|--------------------|-------|-------------------|------------|---------------|--------------------|
| <ul> <li>→ 848831</li> <li>1. Gruppe</li> </ul> | 1210 I<br>5 | Handlungsm<br>Belegungsinf | etho<br>form | den I (To<br>ation | eil1) | - 2 SWS - deutsch |            |               |                    |
| Тад                                             |             | Zeit                       |              | Rhythr             | nus   | Dauer oder Termin |            | Raum          | Dozent_in          |
| Donners                                         | tag.        | 08:00 bis 10               | ):00         | wöcher             | ntl.  |                   |            | 338           | K. Kaffee          |
| Donners                                         | tag.        | 08:00 bis 10               | ):00         | wöcher             | ntl.  |                   |            | 338           | K. Kaffee          |
| 2. Gruppe                                       | 1           | Relegungsint               | form         | ation              |       |                   |            |               |                    |
| Tag                                             | Zeit        | Seregungan                 | Rhy          | thmus              | Dau   | uer oder Termin   | Rat        | um Doa        | zent_in            |
| Freitag.                                        | 11:0        | 0 bis 13:00                | wöo          | hentl.             |       |                   | <u>H 2</u> | 8 <u>K.</u> E | Blankenburg        |
| Freitag.                                        | 11:0        | 0 bis 13:00                | wöo          | hentl.             |       |                   | <u>H 2</u> | <u>8 K. E</u> | Blankenburg        |
| 2.6                                             | 2           | Delegeneration             |              |                    |       |                   |            |               |                    |
| 3. Gruppe                                       | 3<br>Zeit   | Belegungsini               | Phy          | ation              | Dat   | uer oder Termin   | Pa         | Im Do         | vent in            |
| Froitog                                         | 000         | 0 bic 10:20                | KIIY         | thant              | Dat   |                   | 220        |               | iteshaphara        |
| Freitag.                                        | 08:0        | 0 bic 10:30                | wöd          | hentl              |       |                   | 220        |               | itschenberg        |
| Freitag.                                        | 00.0        | 0 015 10.50                | wou          | nenu.              |       |                   | 330        | <u>p r.c</u>  | tschenberg         |
| 4. Gruppe                                       | 4           | Belegungsint               | form         | ation              |       |                   |            |               |                    |
| Тад                                             | Zeit        | :                          | Rhy          | thmus              | Dau   | uer oder Termin   | Rau        | um Do         | zent_in            |
| Freitag.                                        | 14:0        | 0 bis 16:30                | wö           | hentl.             |       |                   | <u>115</u> | <u>P. E</u>   | tschenberg         |
| Freitag.                                        | 14:0        | 0 bis 16:30                | wöo          | hentl.             |       |                   | 115        | <u>P.</u> E   | tschenberg         |
| 5. Gruppe                                       | 6           | Belegungsint               | form         | ation              |       |                   |            |               |                    |
| Tag                                             |             | Zeit                       |              | Rhythr             | nus   | Dauer oder Termin |            | Raum          | Dozent_in          |
| Donners                                         | tag.        | 13:00 bis 15               | :30          | wöcher             | ntl.  |                   |            | 127           | Dr. S. Brunsendorf |
| Donners                                         | tag.        | 13:00 bis 15               | :30          | wöcher             | ntl.  |                   |            | <u>127</u>    | Dr. S. Brunsendorf |
| 5 Belegun                                       | gen         |                            |              |                    |       |                   |            |               |                    |
| Zurück zur                                      | r Ausv      | wahl                       |              |                    |       |                   |            |               |                    |

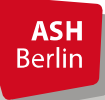

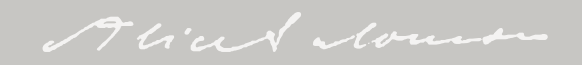

### Überprüfung Prioritätenbelegung nach Belegen

| Funktion                 | en:                                         |              |                        |            |             |           |                |
|--------------------------|---------------------------------------------|--------------|------------------------|------------|-------------|-----------|----------------|
| Verans                   | taltung: 84883                              | 1120 Geschie | hte (U2 zu M1 Propädeu | tik Gesc   | hichte und  | Theorie S | ozialer Arbeit |
| Grupp                    | e: 6. Gruppe                                |              |                        |            |             |           |                |
| angen                    | neldet :                                    | 11:28:18 G   | ruppenpriorität: 7     |            |             |           |                |
| Belegu                   | ungsinformation                             |              |                        |            |             |           |                |
| Тад                      | Zeit                                        | Rhythmus     | Dauer oder Termin      | Raum       | Dozent_in   | Hinweis   |                |
| Mi.                      | 10:00 bis 12:00                             | wöchentl.    |                        | 230        | Lehnert     |           |                |
| angem<br>Belegu          | eldet :                                     | 11:28:18 Gr  | uppenpriorität: 6      |            |             |           |                |
| Tag                      | Zeit                                        | Rhythmus     | Dauer oder Termin      | Raum       | Dozent_in   | Hinweis   |                |
| MI.                      | 14:00 bis 16:00                             | Einzeltermin |                        | <u>338</u> | Торре       |           |                |
| Grupp<br>angen<br>Belegu | e: 4. Gruppe<br>heldet :<br>ingsinformation | 11:28:18 G   | ruppenpriorität: 5     |            |             |           |                |
| Tag                      | Zeit                                        | Rhythmus     | Dauer oder Termin      | Raum [     | Dozent_in H | linweis   |                |
|                          |                                             |              |                        |            |             |           |                |

**ASH** Berlin

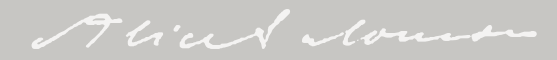

#### Abmeldung Prioritäten-Belegung

| Verzeichnis                               | Veranstaltungs-/Vorles                | ungs- Verzeichnis (WiSe 2023/24)                                                                                                    | Seitenansicht wählen: 🔶                                                                               | $\rightarrow$ kurz $\rightarrow$ mittel $\rightarrow$ lan  |
|-------------------------------------------|---------------------------------------|----------------------------------------------------------------------------------------------------|----------------------------------------------------------------------------------------------------|------------------------------------------------------------|
| Suche nach Veranstaltungen                | ① Veranstaltungsverz                  | eichnis                                                                                                    |                                                                                                    |                                                            |
| Stundenplan                               | ① Vorlesungsverzeic                   | hnis                                                                                                    |                                                                                                    |                                                            |
| Heutige Veranstaltungen                   | ③ Soziale Arbeit                      | (B.A.)                                                                                                    |                                                                                                    |                                                            |
| Änderungen/ausfallende<br>Veranstaltungen | ① 1. Semeste                          | er                                                                                                    |                                                                                                    |                                                            |
|                                           |                                       |                                                                                                    |                                                                                                    |                                                            |
|                                           | Be<br>Pro                             | i Problemen, für die Sie auf der <u>Website</u> keine Hilfe finde<br>oblembeschreibung und Screenshot an: <u>belegen-beratu</u>                                                                                                    | n, schreiben Sie bitte mit Namen<br>ng@ash-berlin.eu                                                  | n, Matrikelnummer,                                         |
|                                           | Be<br>Pro<br>Kürzel                   | i Problemen, für die Sie auf der <u>Website</u> keine Hilfe finde<br>oblembeschreibung und Screenshot an: <u>belegen-beratur</u><br>Veranstaltung                                                                                                    | n, schreiben Sie bitte mit Namen<br>ng@ash-berlin.eu<br>Art                                           | n, Matrikelnummer,                                         |
|                                           | Be<br>Pro<br>Kürzel<br>S1001          | i Problemen, für die Sie auf der <u>Website</u> keine Hilfe finde<br>oblembeschreibung und Screenshot an: <u>belegen-beratur</u><br>Veranstaltung<br>Orientierungstage - BA Soziale Arbeit                                                                                          | n, schreiben Sie bitte mit Namen<br>ng@ash-berlin.eu<br>Art<br>Informationsveranstaltung              | n, Matrikelnummer, belegen/abmelden                        |
|                                           | Be<br>Pro<br>Kürzel<br>S1001<br>S1110 | i Problemen, für die Sie auf der <u>Website</u> keine Hilfe finde<br>oblembeschreibung und Screenshot an: <u>belegen-beratur</u><br>Veranstaltung<br>Orientierungstage - BA Soziale Arbeit<br>Einführung (U1 zu M1 Propädeutik, Geschichte<br>und Theorie Sozialer Arbeit) (Teil 1) | n, schreiben Sie bitte mit Namen<br>ng@ash-berlin.eu<br>Art<br>Informationsveranstaltung<br>Vorlesung | n, Matrikelnummer,<br>belegen/abmelden<br>belegen/abmelden |

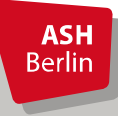

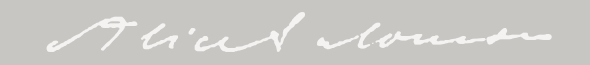

#### Abmeldung Prioritätenbelegung

Studiengang: B.A. Soziale Arbeit (BA\_SozArb) Fachsemester: 1 Abschluss: B.A. Prüfungsordnungsversion: 2021 Bitte prüfen Sie Ihre Auswahl:

Belegungsfrist: SozArb - Sem 1 - Prio-Bel - LV mit Grup - Frist 1

Sie haben bereits belegt:

8488<del>31120 Geschichte (U2 zu M1 Propädeutik, Geschichte und Theorie Sozialer Arbeit)</del> - 2 SWS - deutsch
 1. Gruppe Z abmelden: alle 8 Anmeldungen zu dieser Veranstaltung werden entfernt Gruppenpriorität: 1 <u>Belegungsinformation</u>

| Tag     | Zeit            | Rhythmus      | Dauer oder Termin                                                                                                | Raum       |              | Dozent          | t_in                 |
|---------|-----------------|---------------|----------------------------------------------------------------------------------------------------|------------|--------------|-----------------|----------------------|
| Fr.     | 10:00 bis 12:00 | wöchentl.     |                                                                                                    | <u>230</u> |              | <u>Stöver</u>   |                      |
| Fr.     | 10:00 bis 12:00 | wöchentl.     |                                                                                                    | <u>230</u> |              | <u>Stöver</u>   |                      |
| Fr.     | 10:00 bis 14:00 | Einzeltermin  |                                                                                                    | ausse      | <u>rhalb</u> | <u>Stöver</u>   |                      |
| 2. Gru  | ppe 🗹 abmelden  | alle 8 Anmelo | lungen zu dieser Veranstaltung werden entfern                                                                    | it Gruppe  | nprior       | ität: 3         | Belegungsinformation |
| Tag     | Zeit            | Rhythmus      | Dauer oder Termin                                                                                                | Raum       | Doz          | ent_in          |                      |
| Fr.     | 12:00 bis 14:00 | wöchentl.     | the second second second                                                                                         | <u>230</u> | <u>Stöv</u>  | /er             |                      |
| Fr      |                 | hentl.        | Ver                                                                                                    | 230        | Stöv         | 107             |                      |
|         |                 |               |                                                                                                    |            |              |                 |                      |
| 8. Grup | ope 🗹 abmelden: | alle 8 Anmeld | ungen zu dieser Veranstaltung werden entfern                                                                     | t Gruppe   | npriori      | tät: 7 <u>E</u> | Belegungsinformation |
| Tag     | Zeit            | Rhythmus      | Dauer oder Termin                                                                                                | Raum       | Dozer        | nt_in           |                      |
| Mo.     | 17:00 bis 19:00 | wöchentl.     |                                                                                                    | 237        | <u>Gaida</u> |                 |                      |
| Mo.     | 17:00 bis 19:00 | wöchentl.     |                                                                                                    | <u>237</u> | <u>Gaida</u> |                 |                      |
| Mo.     | 17:00 bis 19:00 | wöchentl.     | and the second second second second second second second second second second second second second second second | <u>237</u> | <u>Gaida</u> |                 |                      |
|         |                 |               |                                                                                                    |            |              |                 |                      |

8 Gruppen abmelden (anschließend kann neu angemeldet werden)

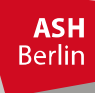

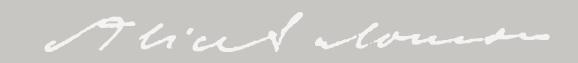

#### Abmeldung Prioritätenbelegung

#### Bestätigung

#### Sie haben sich soeben von folgender Veranstaltung abgemeldet:

| 7 848 <ol> <li>Grup</li> </ol> | <ul> <li>848831120 Geschichte (U2 zu M1 Propadeutik, Geschichte und Theorie Sozialer Arbeit)</li> <li>Gruppe <u>Belegungsinformation</u></li> </ul> |              |                   |            |             |           |      |  |  |  |  |  |
|--------------------------------|----------------------------------------------------------------------------------------------------|--------------|-------------------|------------|-------------|-----------|------|--|--|--|--|--|
| Tag                            | Zeit                                                                                                    | Rhythmus     | Dauer oder Termin | Raum       |             | Dozent    | t_in |  |  |  |  |  |
| Fr.                            | 10:00 bis 12:00                                                                                                    | wöchentl.    | Veranstaltung von | <u>230</u> |             | M. Stöv   | /er  |  |  |  |  |  |
| Fr.                            | 10:00 bis 12:00                                                                                                    | wöchentl.    | Veranstaltung von | <u>230</u> |             | M. Stöver |      |  |  |  |  |  |
| Fr.                            | 10:00 bis 14:00                                                                                                    | Einzeltermin | am                | ausser     | <u>halb</u> | M. Stöv   | /er  |  |  |  |  |  |
| 2. Gru                         | ppe <u>Belegungs</u>                                                                                                    | information  |                   |            |             |           |      |  |  |  |  |  |
| Tag                            | Zeit                                                                                                    | Rhythmus     | Dauer oder Termin | Raum       | Doz         | ent_in    |      |  |  |  |  |  |
| Fr.                            | 12:00 bis 14:00                                                                                                    | wöchentl.    | Veranstaltung von | <u>230</u> | <u>M. S</u> | Stöver    |      |  |  |  |  |  |
| Fr.                            | 12:00 bis 14:00                                                                                                    | wöchentl.    | Veranstaltung von | <u>230</u> | <u>M. S</u> | Stöver    |      |  |  |  |  |  |
| Fr.                            | 12:00 bis 16:00                                                                                                    | Einzeltermin | am                | <u>230</u> | <u>M. S</u> | Stöver    |      |  |  |  |  |  |
| 3. Gru                         | ppe <u>Belegungs</u>                                                                                                    | information  |                   |            |             |           |      |  |  |  |  |  |
| Tag                            | Zeit                                                                                                    | Rhythmus     | Dauer oder Termin | Raum       | Doze        | nt_in     |      |  |  |  |  |  |
| Di.                            | 14:00 bis 16:00                                                                                                    | wöchentl.    | Veranstaltung von | Online     | Prof.       | Dr. S. To | ppe  |  |  |  |  |  |

**ASH** Berlin

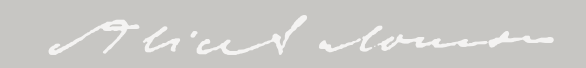

## Überprüfung Prioritätenbelegung nach Zulassung

| Allgemeine Verwaltung | Studi         | engänge <u>Stu</u>                                                                                                    | <u>ndenplan</u>     |             |                    |               |            |           |         |  |  |  |  |
|-----------------------|---------------|----------------------------------------------------------------------------------------------------|---------------------|-------------|--------------------|---------------|------------|-----------|---------|--|--|--|--|
| Studienverwaltung     | B.A. So       | ziale Arbeit (BA_                                                                                                    | SozArb), Fach       | semester: 1 | Abschluss: B.A., P | rüfungsordnun | gsversion: | 2021      |         |  |  |  |  |
| Prüfungsverwaltung    | Fun           | tionen:                                                                                                    |                     |             |                    |               |            |           |         |  |  |  |  |
| Praxisstellensuche    |               |                                                                                                    |                     |             |                    |               |            |           |         |  |  |  |  |
| Stundenplan           |               |                                                                                                    |                     |             |                    |               |            |           |         |  |  |  |  |
| Meine Auswertungen    | Ver           | Veranstaltung: 848831120 Geschichte (U2 zu M1 Propädeutik, Geschichte und Theorie Sozialer Arbeit)         Gruppe: 3. Gruppe         zugelassen :       12:02:21 Gruppenpriorität: 1 |                     |             |                    |               |            |           |         |  |  |  |  |
| EPPSG Zugangscode     | G             |                                                                                                    |                     |             |                    |               |            |           |         |  |  |  |  |
| Meine Veranstaltungen | zu            |                                                                                                    |                     |             |                    |               |            |           |         |  |  |  |  |
| Passwort ändern       | B             | elegungsinfor                                                                                                    | mation              |             |                    |               |            |           |         |  |  |  |  |
| Navigation ausblenden |               |                                                                                                    |                     |             |                    |               |            | -         |         |  |  |  |  |
|                       |               | ag Zeit                                                                                                    | Rh                  | lythmus     | Dauer oder To      | ermin         | Raum       | Dozent_in | Hinweis |  |  |  |  |
|                       |               | AI. 10:00 bis                                                                                                    | s 12:00 wö          | ichentl.    |                    |               | 230        | Lehnert   |         |  |  |  |  |
|                       | G<br>ab<br>Be | ruppe: 1. Gru<br>gelehnt :                                                                                                    | ppe<br>12<br>nation | :03:16 Gru  | ppenpriorität:     | 1             |            |           |         |  |  |  |  |
|                       | Т             | ag Zeit                                                                                                    | Rhy                 | /thmus      | Dauer oder Te      | rmin          | Raum       | Dozent_in | Hinweis |  |  |  |  |
|                       | N             | i. 14:00 bis                                                                                                    | 16:00 Einz          | zeltermin   |                    |               | <u>338</u> | Toppe     |         |  |  |  |  |
|                       |               |                                                                                                    |                     |             |                    |               |            |           |         |  |  |  |  |
|                       | Gr            | Gruppe: 2. Gruppe<br>zugelassen : 12:03:16 Gruppenpriorität: 2                                                                                                    |                     |             |                    |               |            |           |         |  |  |  |  |
|                       | Be            | legungsinfori                                                                                                    | <u>nation</u>       |             |                    |               |            |           |         |  |  |  |  |

**ASH** Berlin

#### Kurswechsel vornehmen

|     |     | Sz<br>Sp<br>Er<br>Be<br>Be                                                      | 530 Si<br>rache:<br>wartete<br>legfrist<br>legfrist | deutsch Semina<br>Teilnehmer_inner<br>SozArb - ab Sem<br>SozArb - abSem2 | ar WiSe 2023<br>n 240 Max. T<br>2 - Prio-Bel - I<br>2-Dir-Bel-LVmi | VCNIATRISCHE<br>V24 3 SWS j<br>eilnehmer_in<br>.V mit Grup -F<br>tGrup-Frist 2+ | Grundlagen Soziale<br>edes Semester<br>hen 210 Belegpflic<br>rist1<br>Sem1-VL | er Arbeit (U3 zu N                | 16 Gesells                       | chaft, Ges    | undheit und Soziale Arbeit) (:                                  | Prüfe<br>sind                                                                     | en, ob i<br>(Differe                             | n dem gew<br>enz zwische                       | ünsc<br>en An           | hten Kurs Plät<br>zahl Plätze un         | ze frei<br>d            |
|-----|-----|---------------------------------------------------------------------------------|-----------------------------------------------------|--------------------------------------------------------------------------|--------------------------------------------------------------------|---------------------------------------------------------------------------------|-------------------------------------------------------------------------------|-----------------------------------|----------------------------------|---------------|-----------------------------------------------------------------|-----------------------------------------------------------------------------------|--------------------------------------------------|------------------------------------------------|-------------------------|------------------------------------------|-------------------------|
|     |     | Gr                                                                              | .ppe:                                               | I. Gruppe 🛤                                                              |                                                                    |                                                                                 |                                                                               |                                   |                                  |               |                                                                 | Zulas                                                                             | sunger                                           | n), hier im l                                  | Beisp                   | iel sind 7 Plätz                         | e frei                  |
|     |     |                                                                                 | Tag                                                 | Zeit                                                                     | Rhythmus                                                           | Dauer                                                                           | Raum                                                                          | Dozent_in                         | Status                           | Bemerk        | ung fällt aus                                                   | Ма                                                                                | U                                                |                                                | •                       |                                          |                         |
|     |     |                                                                                 | M                                                   | 10:00 bir 12:20                                                          | Finzal                                                             | 303                                                                             | ausserbalb                                                                    | P. Pröge                          |                                  |               | am/anderunden                                                   | 1.01                                                                              | Informatione                                     | n zur Belegung                                 |                         |                                          |                         |
|     |     | Ċ.                                                                              | 1                                                   | 10.00 bis 12.50                                                          | Linzer                                                             | am                                                                              | Online                                                                        | Prof. Dr. H.<br>Dech              |                                  |               | S2530 Sozialmedizinische un                                     | d sozialpsychiatrische G                                                          | Grundlagen Sozialer                              | Arbeit <u>(U3 zu M6 Gesellschaft</u> ,         | Gesundheit u            | i <u>nd Soziale Arbeit) (S)</u> - Semina |                         |
|     |     |                                                                                 | Mi.                                                 | 10:00 bis 12:30                                                          | Einzel                                                             | am                                                                              | ausserhalb-<br>Online                                                         | B. Bröge,<br>Prof. Dr. H.<br>Dech |                                  |               | Grup                                                            | pe Tag Zeit                                                                       | Rhythm                                           | us Dozent_in<br>rmin Heike Dech , Burkhard B   | Anzah                   | I Plätze                                 |                         |
|     |     | Gru                                                                             | ippe 1.                                             | Gruppe: 🗆 vorme                                                          | erken → <u>jetzt</u>                                               | belegen / ab                                                                    | melden → Belegun                                                              | gsinformation                     | rparkiert                        | e Termine     | 1. G                                                            | ruppe Mittwoch 10:0                                                               | 00 bis 12:30 Einzelte<br>Zulassungen:            | ermin Heike Dech , Burkhard<br>21              | Bröge 30                |                                          |                         |
|     | 5   | <ul> <li>→ 848833</li> <li>3. Gruppe</li> <li>Tag Ze</li> <li>Di. 15</li> </ul> | berei<br>5301<br>✓ ab<br>it<br>:00 bi:              | ts belegt:<br>Foundations of<br>melden Beleg<br>Rhyth<br>s 18:00 wöche   | f Social Mea<br>gungsinform<br>mus Dau<br>entl. Vera               | dicine and s<br>nation<br>er oder Ter<br>nstaltung v                            | <b>Social Psychiatry</b><br>min<br>on                                         | y for Social Wo                   | rk (U3 to<br>Raum<br><u>H 27</u> | Dozen<br>Rehn | Bitte prüfen<br>Belegu<br>Belegpflicht<br>+ 8488325:<br>deutsch | Sie Ihre Auswahl<br>ungsfrist: SozArb -<br>ige Veranstaltung<br>80 Sozialmedizini | l:<br>- abSem2-Dir-B<br>gen:<br>- sche und sozia | el-LVmitGrup-Frist 2+<br>lpsychiatrische Grund | Sem1-VL -<br>llagen Soz | ialer Arbeit (U3 zu M6 Gesell:           | 23:59:0<br>schaft, Gesu |
|     |     | Di. 15                                                                          | :00 bi:                                             | 18:00 wöche                                                              | entl. Vera                                                         | nstaltung v                                                                     | on                                                                            |                                   | <u>H 27</u>                      | <u>Rehn</u>   | Tag                                                             | Zeit                                                                              | Rhythmus                                         | Dauer oder Termin                              | Raum                    | Dozent in                                |                         |
|     |     | Di. 15                                                                          | :00 bi                                              | s 18:00 wöche                                                            | entl. Vera                                                         | nstaltung v                                                                     | on                                                                            |                                   | <u>H 27</u>                      | <u>Rehn</u>   | Mittwoch                                                        | 10:00 bis 12:30                                                                   | Finzeltermin                                     |                                                | Online                  | Prof Dr H Dech B Bröge                   |                         |
|     | -   |                                                                                 |                                                     |                                                                          |                                                                    |                                                                                 |                                                                               |                                   |                                  |               | Mittwoch                                                        | 10:00 bis 12:30                                                                   | Finzeltermin                                     |                                                | Online                  | Prof. Dr. H. Dech. B. Bröge              |                         |
|     |     | abmeld                                                                          | en                                                  |                                                                          |                                                                    |                                                                                 |                                                                               |                                   |                                  |               | Mittwoch.                                                       | 10:00 bis 12:30                                                                   | Finzeltermin                                     |                                                | Online                  | Prof. Dr. H. Dech , B. Bröge             |                         |
| L   |     |                                                                                 |                                                     |                                                                          |                                                                    |                                                                                 |                                                                               |                                   |                                  |               | Montag.                                                         | 08:00 bis 18:00                                                                   | Einzeltermin                                     |                                                | 237                     | Prof. Dr. H. Dech , B. Bröge             |                         |
|     | Vc  | n ni                                                                            | cht                                                 | gewün                                                                    | schte                                                              | r Vera                                                                          | anstaltu                                                                      | ng ahm                            | held                             | -n            | Mittwoch.                                                       | 08:00 bis 13:00                                                                   | Einzeltermin                                     |                                                | 237                     | Prof. Dr. H. Dech , B. Bröge             |                         |
| •   | • • |                                                                                 |                                                     | Seman                                                                    | Serie                                                              |                                                                                 | instanta                                                                      | 16 0011                           |                                  |               | Dienstag.                                                       | 08:00 bis 18:00                                                                   | Einzeltermin                                     |                                                | 237                     | Prof. Dr. H. Dech , B. Bröge             |                         |
|     |     |                                                                                 |                                                     |                                                                          |                                                                    |                                                                                 |                                                                               |                                   |                                  |               |                                                                 |                                                                                   |                                                  |                                                |                         |                                          |                         |
|     |     |                                                                                 |                                                     |                                                                          |                                                                    |                                                                                 |                                                                               |                                   |                                  |               | 2. Gruppe O                                                     | Platz beantrager                                                                  | Freie Plätze                                     | vorhanden. <u>Belegu</u>                       | ngsinform               | ation                                    |                         |
|     |     | 7                                                                               | σΔ                                                  | wünsch                                                                   | tor Va                                                             | aranc                                                                           | taltung                                                                       | anmolo                            | lon                              | 2             | Tag                                                             | Zeit                                                                              | Rnythmus                                         | Dauer oder Termi                               | n kaum                  | Dozent_in                                |                         |
|     |     | Zu                                                                              | ge                                                  | wunsch                                                                   |                                                                    |                                                                                 | laitung                                                                       | anniere                           | ien                              | J.            | Mittwoch.                                                       | 12:30 bis 15:0                                                                    | 0 Einzeltermi                                    | n                                              | Online                  | B. Broge , Prof. Dr. H. Dech             |                         |
|     |     |                                                                                 |                                                     |                                                                          |                                                                    |                                                                                 |                                                                               |                                   |                                  |               | Mittwoch.                                                       | 13:00 bis 18:0                                                                    | 0 Einzeltermi                                    | n                                              | 230                     | Prof. Dr. H. Dech , B. Broge             |                         |
|     |     |                                                                                 |                                                     |                                                                          |                                                                    |                                                                                 |                                                                               |                                   |                                  |               | Platz bean                                                      | tragen                                                                            |                                                  |                                                |                         |                                          |                         |
| Δ   | SH  |                                                                                 |                                                     |                                                                          |                                                                    |                                                                                 |                                                                               |                                   |                                  |               |                                                                 |                                                                                   |                                                  |                                                |                         |                                          | k                       |
| Ber | lin |                                                                                 |                                                     |                                                                          |                                                                    |                                                                                 |                                                                               |                                   |                                  |               |                                                                 |                                                                                   |                                                  |                                                |                         |                                          |                         |

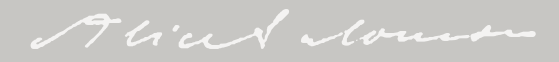

#### **Bevorzugtes Belegen**

| Meine Funktionen                                                                                                    | Veranstaltu          | ngen                                                                                            | н                                                    | lochschule                                        | Raumsuc                                                               | he          | Persone      | en     |           | Forschung                  |                    |  |
|----------------------------------------------------------------------------------------------------|----------------------|-------------------------------------------------------------------------------------------------|------------------------------------------------------|---------------------------------------------------|-----------------------------------------------------------------------|-------------|--------------|--------|-----------|----------------------------|--------------------|--|
| e sind hier: <u>Startseite</u>                                                                                                    | ungen 🔶 Veranstaltun | g <u>s-/Vorles</u>                                                                              | <u>ngs- Verzeichnis</u>                              |                                                   |                                                                       |             |              |        |           |                            |                    |  |
| Veranstaltungs-/Vorlesungs-<br>Verzeichnis                                                                                                    | Ha                   | Handlungsmethoden I (Teil1) - Einzelansicht                                                     |                                                      |                                                   |                                                                       |             |              |        |           |                            |                    |  |
| Suche nach Veranstaltungen                                                                                                    | F                    | Funktionen: markierte Termine vormerken Zur Zeit keine Belegung möglich                         |                                                      |                                                   |                                                                       |             |              |        |           |                            |                    |  |
| Stundenplan                                                                                                    |                      |                                                                                                 |                                                      |                                                   |                                                                       |             |              |        |           |                            |                    |  |
| eutige Veranstaltungen Seiteninhalt: <u>Grunddaten</u> <u>Termine</u> <u>Studiengänge</u> <u>Prüfungen / Module</u> <u>Hochschule</u> <u>Inhalt</u> <u>Strukturbaum</u> |                      |                                                                                                 |                                                      |                                                   |                                                                       |             |              |        |           |                            |                    |  |
| Änderungen/ausfallende<br>Veranstaltungen                                                                                                    | S1<br>Sp             | S1140 Handlungsmethoden I (Teil1)<br>Sprache: deutsch Seminar WiSe 2023/24 2 SWS jedes Semester |                                                      |                                                   |                                                                       |             |              |        |           |                            |                    |  |
| Navigation ausblenden                                                                                                    | En<br>Be<br>Be       | wartete T<br>legfrist: S<br>legfrist: S                                                         | eilnehmer_inne<br>ozArb - Sem 1 -<br>ozArb - Sem 1 - | n 200 Max. T<br>Prio-Bel - LV r<br>Dir-Bel - LV m | Feilnehmer_innen 265 Bele<br>mit Grup - Frist 1<br>nit Grup - Frist 2 | gpflicht    |              |        |           |                            |                    |  |
| Gruppe: 1. Gruppe 🛤                                                                                                    |                      |                                                                                                 |                                                      |                                                   |                                                                       |             |              |        |           |                            |                    |  |
|                                                                                                    |                      | Tag                                                                                             | Zeit                                                 | Rhythmus                                          | Dauer                                                                 | Raum        | Dozent_in    | Status | Bemerkung | fällt aus<br>am/Änderungen | Max.<br>Teilnehmer |  |
|                                                                                                    | in in                | 1.4                                                                                             | bis                                                  | Block                                             |                                                                       | ausserhalb- | Prof. Dr. R. |        | blended   |                            | 35                 |  |

am

Gruppe 1. Gruppe: 🗌 vormerken Zur Zeit keine Belegung möglich 🔶 <u>Belegungsinformation</u>

| Gruppe: 2. Gruppe 🛗 |  |
|---------------------|--|

Di. 12:00 bis 14:00 Einzel

→

i:)

|          | Тад     | Zeit            | Rhythmus      | Dauer                      | Raum            | Dozent_in                     | Status     | Bemerkung    | fällt aus<br>am/Änderungen | Max.<br>Teilnehmer_innen |
|----------|---------|-----------------|---------------|----------------------------|-----------------|-------------------------------|------------|--------------|----------------------------|--------------------------|
| →<br>111 | Do.     | 10:00 bis 12:00 | 14tägl        |                            | <u>338</u>      | <u>Prof. Dr.</u><br>O. Fehren |            |              |                            | 35                       |
| Grup     | pe 2. G | Gruppe: 🗹 vorme | rken Zur Zeit | keine Belegung möglich 🔶 [ | Belegungsinforr | mation mar                    | rkierte Te | rmine vormer | ken                        |                          |

<u>Online</u>

<u>124</u>

Hansjürgens Prof. Dr. R.

<u>Hansjürgens</u>

markierte Termine vormerken

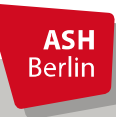

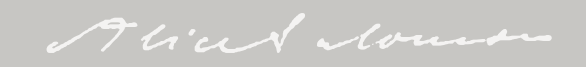

35

#### Bevorzugtes Belegen

| Meine Funktionen                                     | Veranstaltungen           | Hochschule             | Ra             | umsuche              | Perso                  | nen Fo                  | rschung           |            |             |                    |
|------------------------------------------------------|---------------------------|------------------------|----------------|----------------------|------------------------|-------------------------|-------------------|------------|-------------|--------------------|
| ie sind hier: <u>Startseite</u> 🔶 <u>Meine Veran</u> | nstaltungen 🔸 Stundenplan |                        |                |                      |                        |                         |                   |            |             |                    |
| Allgemeine Verwaltung                                | <b>⊢</b> A                | nzeigeoptionen         |                |                      |                        |                         |                   |            |             |                    |
| Studienverwaltung                                    | c                         | Semesteransicht        |                | V anzeiten akti      | Talk Comostora         | nsicht                  |                   |            |             |                    |
| Prüfungsverwaltung                                   |                           | Semesteransiene        |                | · anzeigen aku       | delli delli della      | IISICITU                |                   |            |             |                    |
| Praxisstellensuche                                   |                           | Persönlicher Stundenpl | an belegen/abm | nelden 🛛 Plan speich | ern                    | Liste:                  | ng → kurz Plan: · | → mittel → | lang → kurz | Druckversion (PDF) |
| Stundenplan                                          |                           | Einzeltermin           |                | Blockveranstaltung   |                        | 14-tägl. Veranstaltung  |                   |            | В           | uchungen           |
| Meine Auswertungen                                   | Ze                        | eit Montag             | Dienstag       | Mittwoch             |                        | Donnerstag              |                   |            | Freitag     | Samstag            |
| EPPSG Zugangscode                                    | vo                        | or 8                   |                |                      |                        |                         |                   |            |             |                    |
| Meine Veranstaltungen                                | 8                         |                        |                |                      |                        |                         |                   |            |             |                    |
| Passwort ändern                                      |                           |                        |                |                      |                        |                         |                   |            |             |                    |
| Navigation ausblenden                                | 9                         | E                      |                |                      |                        |                         |                   |            |             |                    |
|                                                      | 10                        | D _                    |                |                      | S1140 - 2. Grup<br>V B | ppe<br>Platz beantragen | Information       | 1          |             |                    |
|                                                      |                           |                        |                |                      | <b>S1140</b> - 2. Gru  | ippe                    |                   |            |             |                    |
|                                                      |                           |                        |                |                      | VB                     | Platz beantragen        | Information       |            |             |                    |
|                                                      | 11                        |                        |                |                      | S1140 - 2. Grup<br>V B | Platz beantragen        | Information       |            |             |                    |
|                                                      |                           | _                      |                |                      | S1140 - 2. Grup<br>V B | ppe<br>Platz beantragen | Information       |            |             |                    |
|                                                      | 12                        | 2                      |                |                      |                        |                         |                   |            |             |                    |

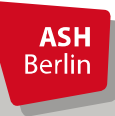

## Überprüfung nach Vormerkung/vor Zulassung

| Meine Funktionen                         | Veranstaltungen | Hochschule              | 2               | Raumsuche                      | Persone          | en            | Forschung |
|------------------------------------------|-----------------|-------------------------|-----------------|--------------------------------|------------------|---------------|-----------|
| Sie sind hier: Startseite + Veranstaltur | ngen            | Verzeichnis 🔸 Meine Ver | ranstaltungen   |                                |                  |               |           |
| Allgemeine Verwaltung                    | Studieng        | änge <u>Stundenpla</u>  | n               |                                |                  |               |           |
| Studienverwaltung                        | B.A. Sozia      | le Arbeit (BA_SozArb),  | Fachsemester: 1 | , Abschluss: B.A., Prüfungsord | Inungsversion: 2 | 2021          |           |
| Prüfungsverwaltung                       | Funktio         | nen:                    |                 |                                |                  |               |           |
| Praxisstellensuche                       |                 |                         |                 |                                |                  |               |           |
| Stundenplan                              |                 |                         |                 | 1                              |                  |               |           |
| Meine Auswertungen                       | Veran           | staltung: <u>84883</u>  | 1140 Handlur    | <u>ngsmethoden I (Teil1)</u>   |                  |               |           |
| EPPSG Zugangscode                        | Grup            | ope: 2. Gruppe          |                 |                                |                  |               |           |
| Meine Veranstaltungen                    | vorg            | emerkt : 04.            | 10:53:48        |                                |                  |               |           |
| Passwort ändern                          | Bele            | gungsinformation        |                 |                                |                  |               |           |
| Navigation ausblenden                    | Тад             | g Zeit                  | Rhythmus        | Dauer oder Termin              | Raum             | Dozent_in     | Hinweis   |
|                                          | Do.             | 10:00 bis 12:00         | 14-tägig        |                                | 338              | <u>Fehren</u> |           |
|                                          | Do.             | 10:00 bis 12:00         | Einzeltermin    |                                | Online           | <u>Fehren</u> |           |
|                                          | Do.             | 10:00 bis 12:00         | wöchentl.       |                                | 338              | <u>Fehren</u> |           |
|                                          | Do.             | 10:00 bis 12:00         | wöchentl.       |                                | 338              | <u>Fehren</u> |           |

Sie werden zu den Veranstaltungen zugelassen, die Sie sie im Belegsystem vorgemerkt und <u>abgespeichert (!)</u> haben.

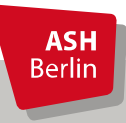

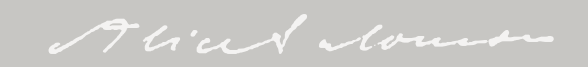

## Überprüfung nach Zulassung

| Meine Funktionen                                       | Veranstaltungen                                    | Hochschule                                                                                        | e                   | Raumsuche                    | Persone       | en            | Forschur |  |
|--------------------------------------------------------|----------------------------------------------------|---------------------------------------------------------------------------------------------------|---------------------|------------------------------|---------------|---------------|----------|--|
| Sie sind hier: <u>Startseite</u> 🔶 <u>Veranstaltun</u> | gen   Veranstaltungs-/Vorlesungs- V                | <u>'erzeichnis</u> → <u>Meine Ver</u>                                                             | <u>anstaltungen</u> |                              |               |               |          |  |
| Allgemeine Verwaltung                                  | gemeine Verwaltung Studiengänge <u>Stundenplan</u> |                                                                                                   |                     |                              |               |               |          |  |
| Studienverwaltung                                      | B.A. Soziale                                       | B.A. Soziale Arbeit (BA_SozArb), Fachsemester: 1 , Abschluss: B.A., Prufungsordhungsversion: 2021 |                     |                              |               |               |          |  |
| Prüfungsverwaltung                                     | Funktior                                           | Funktionen:                                                                                       |                     |                              |               |               |          |  |
| Praxisstellensuche                                     |                                                    |                                                                                                   |                     |                              |               |               |          |  |
| Stundenplan                                            | Wintor                                             | compostor 2022                                                                                    | 124.                |                              |               |               |          |  |
| Meine Auswertungen                                     | vviiitei                                           |                                                                                                   |                     |                              |               |               |          |  |
| EPPSG Zugangscode                                      | Klick fü                                           | Klick für mehr oder weniger Informationen                                                         |                     |                              |               |               |          |  |
| Meine Veranstaltungen                                  | Verans                                             | staltung: <u>84883</u>                                                                            | 1140 Handlur        | <u>igsmethoden I (Teil1)</u> |               |               |          |  |
| Passwort ändern                                        | Grup                                               | <del>pe: 2. Gru</del> ppe                                                                         |                     |                              |               |               |          |  |
| Navigation ausblenden                                  | zuge                                               | elassen :                                                                                         |                     |                              |               |               |          |  |
|                                                        | Beleg                                              | Belegungsinformation                                                                              |                     |                              |               |               |          |  |
|                                                        | Тад                                                | Zeit                                                                                              | Rhythmus            | Dauer oder Termin            | Raum          | Dozent_in     | Hinweis  |  |
|                                                        | Do.                                                | 10:00 bis 12:00                                                                                   | 14-tägig            | 12.10.2023 bis 26.10.2023    | <u>338</u>    | <u>Fehren</u> |          |  |
|                                                        | Do.                                                | 10:00 bis 12:00                                                                                   | Einzeltermin        | am 19.10.2023                | <u>Online</u> | <u>Fehren</u> |          |  |
|                                                        | Do.                                                | 10:00 bis 12:00                                                                                   | wöchentl.           | 02.11.2023 bis 09.11.2023    | <u>338</u>    | <u>Fehren</u> |          |  |
|                                                        | Do.                                                | 10:00 bis 12:00                                                                                   | wöchentl.           | 23.11.2023 bis 01.02.2024    | <u>338</u>    | <u>Fehren</u> |          |  |
|                                                        |                                                    |                                                                                                   |                     |                              |               |               |          |  |

Überprüfen Sie zeitnah nach dem Zulassungsverfahren, ob Sie zu den von Ihnen gewünschten Kursen zugelassen wurden. Haben Sie in einer Veranstaltung im Rahmen des Bevorzugten Belegens keinen Platz erhalten (was der Fall sein kann, wenn sich mehr Studierende angemeldet haben, als Plätze für das Bevorzugte Belegen reserviert wurden), belegen Sie direkt im Anschluss im Rahmen des Regulären Belegverfahrens.

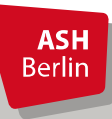

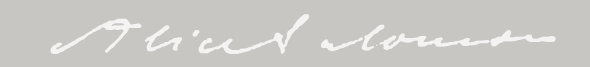

Kontakt

#### **Elektronisches Belegen:**

belegen-beratung@ash-berlin.eu

#### Fragen zur IT per Ticket:

https://ticket.ash-berlin.eu

#### Hilfeseite ComZ:

<u>https://www.ash-</u> <u>berlin.eu/help/doku.php/lsf:elektronisches\_belegsystem</u>

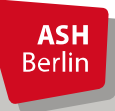

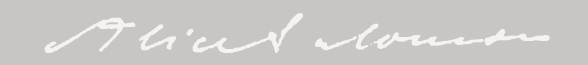

# Vielen Dank für Ihre Aufmerksamkeit!

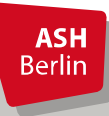

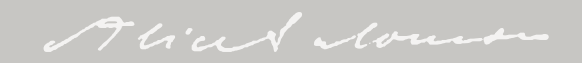